## 随申办 缴费 流程

(1) 学生登录"随申办市民云 App"后,在随申办首页点击搜索框;

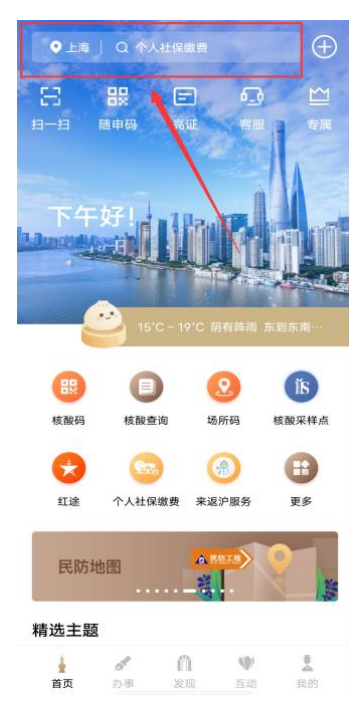

(2)在"搜索框"中输入"上海应用技术大学学费缴纳",在查询结果
栏中点击"上海应用技术大学学费缴纳",即可进入上海应用技术大学
"一网通办"学生缴费平台。

| ▲搜索            |   |    |
|----------------|---|----|
| Q 上海应用技术大学学费缴纳 | 0 | 取消 |
| 应用服务           |   |    |
| 上海应用技术大学学费缴纳   |   |    |
| 单费缴纳           |   |    |
| 费缴纳            |   |    |
| 缴纳             |   |    |
| ≧费缴纳           |   |    |
| 文纳             |   |    |
| 学费缴纳           |   |    |

(3) 输入姓名、身份证号,点击查找学生,即可进行缴费。

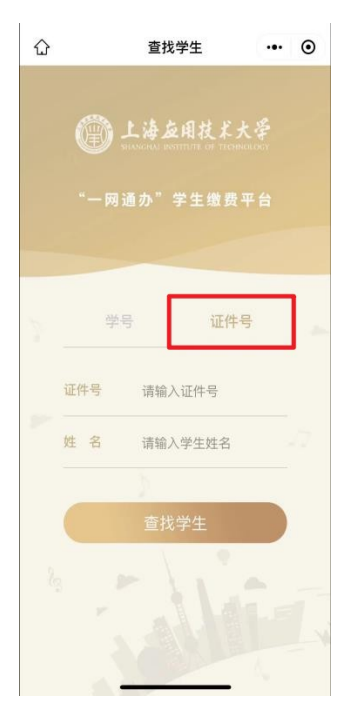

(4)随申办费用支付学生确认缴费金额,依次点击"去缴费"、"支付"后,

| 姓名 ●●●       切换学生     | 非成教学费住宿费.                                 |      |
|-----------------------|-------------------------------------------|------|
| 证件亏:<br>待缴费批次1个;合计: 元 | 项目名称:                                     | C    |
| 非成教学费住宿费-             | 应缴金额                                      |      |
|                       | 已缴金额 0                                    | 0.00 |
|                       | 缓交金额 0                                    | 0.00 |
| 行缴金额                  | 待缴金额                                      |      |
|                       | 缴费中 0                                     | 0.00 |
| 上海应用技术大学              | 本次需缴金额                                    |      |
| sit.edu.cn            |                                           | _    |
|                       |                                           |      |
|                       | 已选项目1个;合计:¥                               |      |
|                       | 已选项目1个;合计:¥<br>支付                         |      |
|                       | 已选项目1个;合计:¥ 支付 上海应用技术大学<br>st.tedu.cn     |      |
|                       | 已选项目1个;合计:¥<br>支付<br>上海应用技术大学<br>siteduen |      |
|                       | 已选项目1个;合计:¥<br>文付<br>上海应用技术大学<br>st.eduen |      |

进入公共支付平台支付界面。学生在公共支付平台支付界面上,选择支付宝、微信、银联进行支付。

| 上海市一网通办<br>公共支付平台   |    |
|---------------------|----|
| 订单号                 | N. |
| 金额                  |    |
| <b>订单描述</b> 校园缴费姓名: |    |
| 请选择支付方式             |    |
| 支 支付宝支付             |    |
| 🔗 微信支付              |    |
| 银联支付                |    |
| 确认支付                |    |